### วิธีการใช้งาน DPIS Version 6.0

1. ตรวจสอบข้อมูลประวัติบุคคล

- 2. พิมพ์ประวัติบุคคล
- 3. ทดลองคำนวณบำเหน็จ-บำนาญ

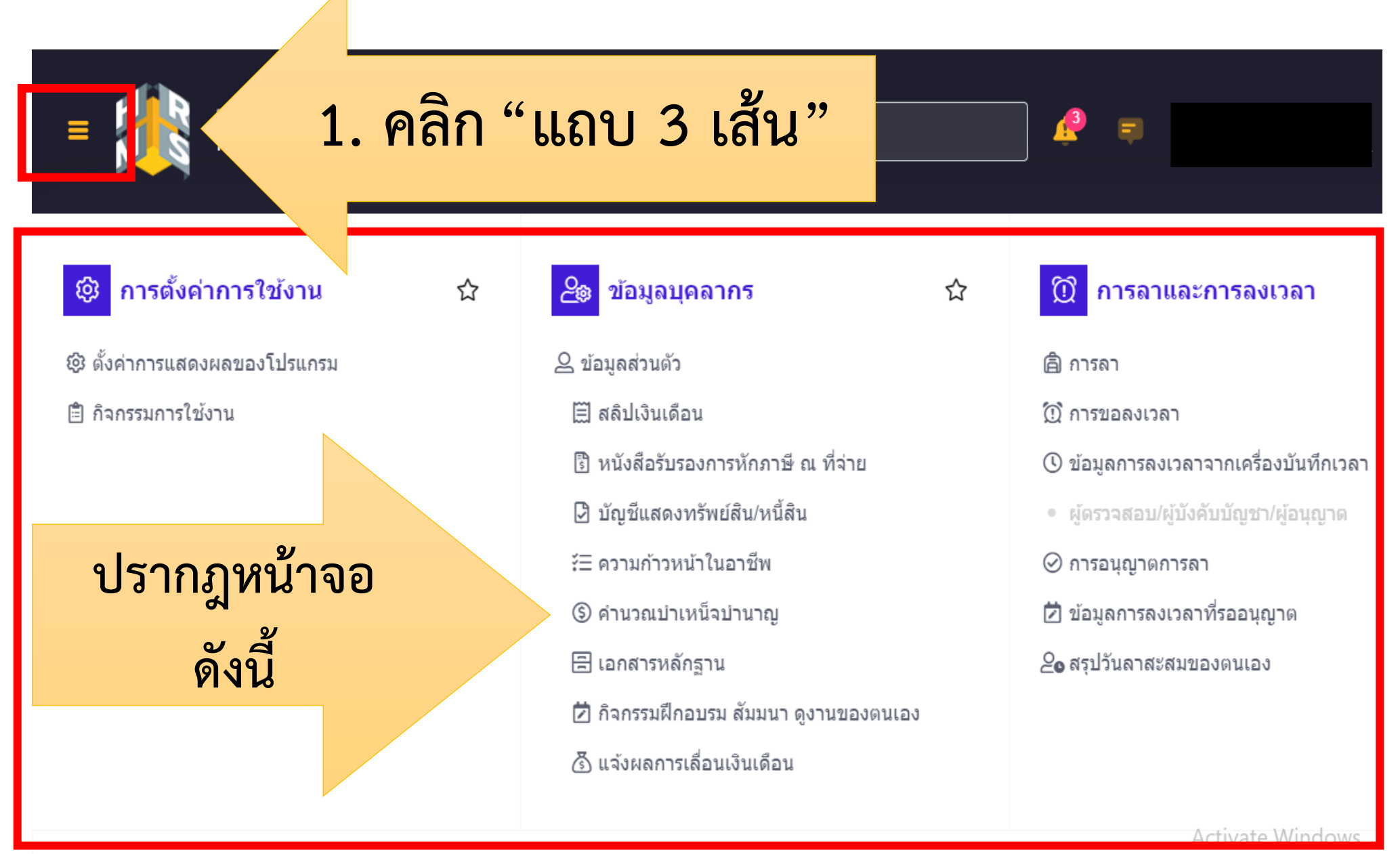

Go to Settings to activate \

# 1. ตรวจสอบข้อมูลประวัติบุคคล

☆

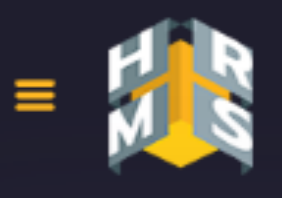

ระบบสารสนเทศทรัพยากรบุคคล กรมกิจการผู้สูงอายุ

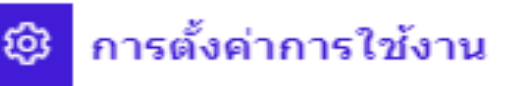

### 1. คลิก "ข้อมูลส่วนตัว"

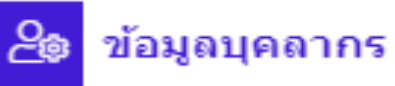

#### 🗟 ข้อมูลส่วนตัว

- 🗐 สลิปเงินเดือน
- 🗓 หนังสือรับรองการหักภาษี ณ ที่จ่าย
- 🕑 บัญชีแสดงทรัพย์สิน/หนี้สิน
- ร์⊟ ความก้าวหน้าในอาชีพ
- (5) ค่านวณบ่าเหน็จบ่านาญ
- 🗄 เอกสารหลักฐาน
- 🖄 กิจกรรมฝึกอบรม สัมมนา ดูงานของตนเอง
- 🙆 แจ้งผลการเลื่อนเงินเดือน

| = ระบบสารสนเทศ<br>กรมกิจการผู้สุ   | เทรัพยากรบุคคล<br>รูงอายุ |            |
|------------------------------------|---------------------------|------------|
| ข้อมูลส่วนด้ว 🛆 - ข้อมูลบุคลากร    | ้ ข้อมูลส่วนตัว           |            |
| ข้อมูลภาพรวม <b>ข้อมู</b> ล        | ทะเบียนประวัติ 🗸          |            |
| = 2. คลี                           | จิก "แถบ 3 เส้น"          | Q          |
| ระดับของผู้ด                       |                           | $\bigcirc$ |
| วันที่บรรจุเข้ารับรา               | 16/11/2552                |            |
| วันที่เข้าส่วนราชการ               | 02/10/2561                |            |
| วันครบเกษียณอายุราชการ             | 15/07/2587                |            |
| วันที่เกษียณอายุราชการ             | 01/10/2587                |            |
| วันที่เข้าสู่ระดับบีจจุบัน         | 28/08/2560                |            |
| วันที่เข้าสู่ระดับก่อนหน้า         | 16/11/2552                |            |
| <mark>เ</mark> ลขประจำตัวข้าราชการ | ไม่พบข้อมูล               |            |
| จังหวัดที่ไปปฏิบัติงาน             | กรุงเทพมหานคร             |            |

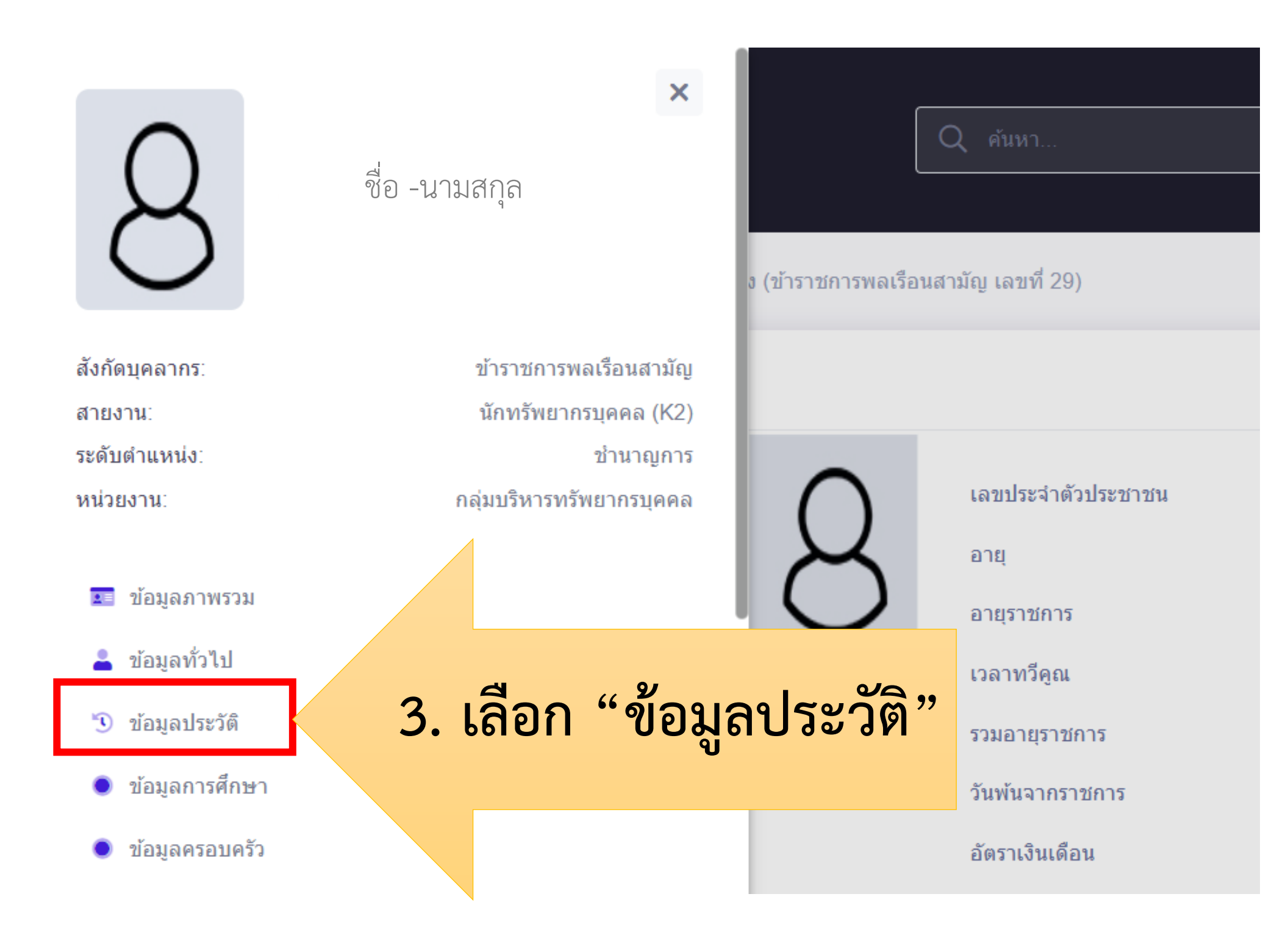

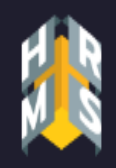

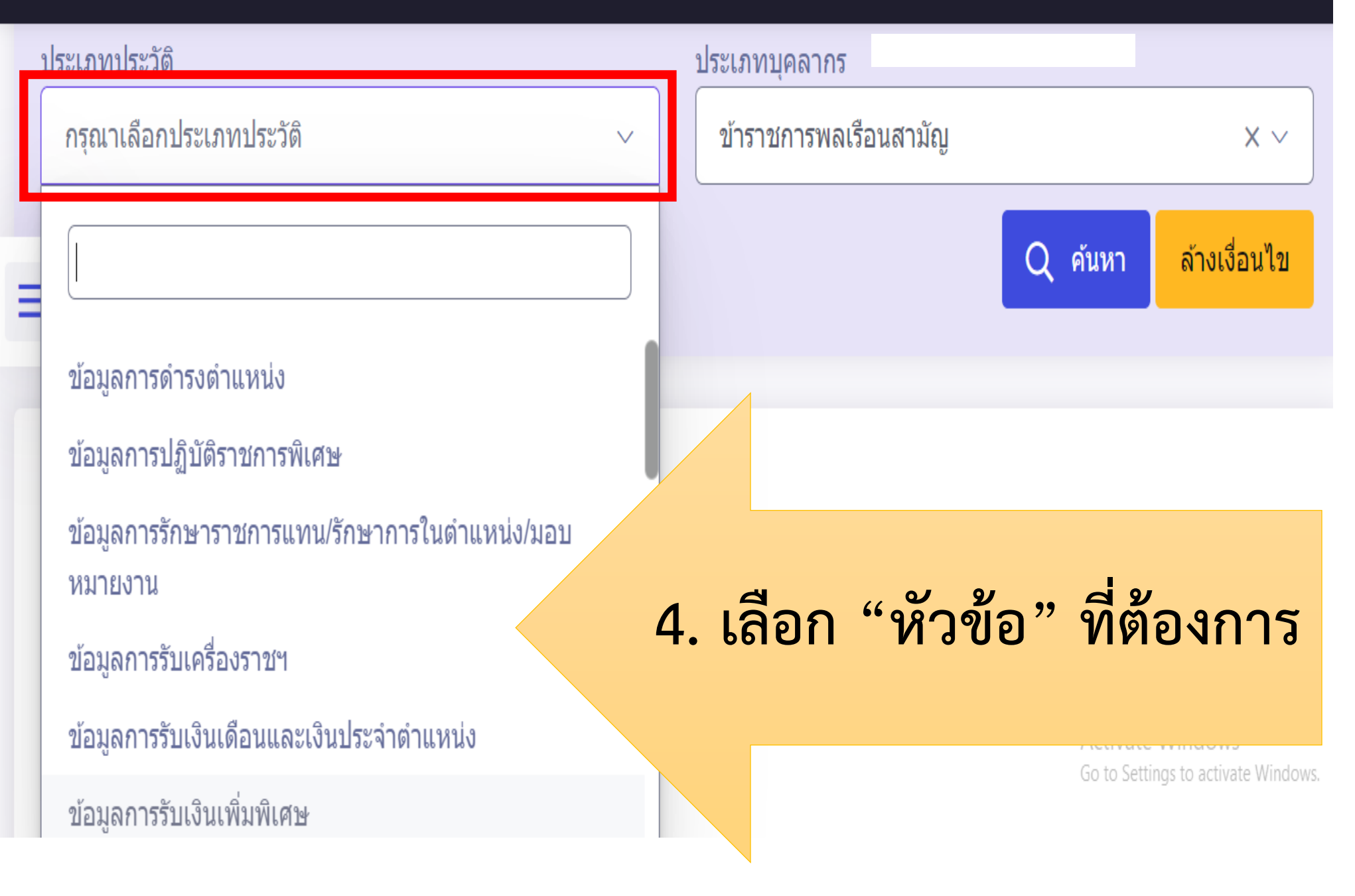

#### รายการประเภทประวัติ

| 1. ข้อมูลการดำรงตำแหน่ง                  | 13. ข้อมูลการแก้ไข วัน เดือน ปีเกิด |
|------------------------------------------|-------------------------------------|
| 2. ข้อมูลการปฏิบัติราชการพิเศษ           | 14. ข้อมูลครอบครัว                  |
| 3. ข้อมูลการรักษาราชการแทน               | 15. ข้อมูลความดีความชอบ             |
| 4. ข้อมูลการรับเครื่องราช ๆ              | 16. ข้อมูลความสามารถพิเศษ           |
| 5. ข้อมูลรับเงินเดือนและเงินประจำตำแหน่ง | 17. ข้อมูลคะแนนผลการปฏิบัติราชการ   |
| 6. ข้อมูลการรับเงินเพิ่มพิเศษ            | 18. ข้อมูลทางวินัย                  |
| 7. ข้อมูลการลา                           | 19. ข้อมูลทายาทผู้รับผลประโยชน์     |
| 8. ข้อมูลการลาศึกษาต่อ                   | 20. ข้อมูลที่อยู่                   |
| 9. ข้อมูลการศึกษา                        | 21. ข้อมูลประวัติการดำรงตำแหน่ง     |
| 10. ข้อมูลการสมรส                        | รักษาราชการแทน มอบหมายงาน           |
| 11. ข้อมูลการอบรม/สัมมนา/ศึกษาดูงาน      | 22. ข้อมูลใบอนุญาตประกอบวิชาชีพ     |
| 12. ข้อมูลการเปลี่ยนชื่อ - นามสกุล       | 23. ข้อมูลเวลาทวีคูณ                |

### 2. การพิมพ์ประวัติบุคคล

☆

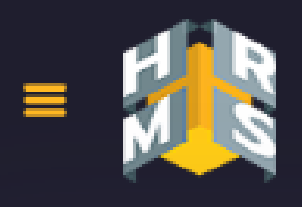

ระบบสารสนเทศทรัพยากรบุคคล กรมกิจการผู้สูงอายุ

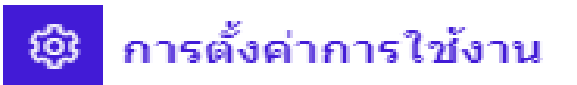

### 1. คลิก "ข้อมูลส่วนตัว"

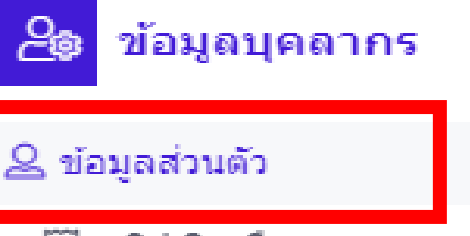

- 🗐 สลิปเงินเดือน
- 🗊 หนังสือรับรองการหักภาษี ณ ที่จ่าย
- 🕑 บัญชีแสดงทรัพย์สิน/หนี้สิน
- ?่∃ ความก้าวหน้าในอาชีพ
- (5) คำนวณบำเหน็จบำนาญ
- 🗄 เอกสารหลักฐาน
- 🖾 กิจกรรมฝึกอบรม สัมมนา ดูงานของตนเอง
- 🚳 แจ้งผลการเลื่อนเงินเดือน

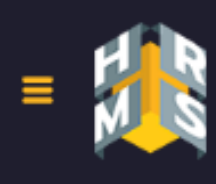

ระบบสารสนเทศทรัพยากรบุคคล กรมกิจการผู้สูงอายุ

ข้อมูลส่วนตัว 🛆 - ข้อมูลบุคลากร - ข้อมูลส่วนตัว -

ข้อมูลภาพรวม

ข้อมูลทะเบียนประวัติ 🐱

а

วนเดือนปีเกิด

ระดับของผู้ดำรงตำแหน่ง วันที่บรรจเข้ารับราชการ

วันที่เข้าส่วนราชการ

วันครบเกษียณอายุราชการ

วันที่เกษียณอายุราชการ

วันที่เข้าสู่ระดับบีจจุบัน

วันที่เข้าสู่ระดับก่อนหน้า

เลขประจำดัวข้าราชการ

จังหวัดที่ไปปฏิบัติงาน

ทะเบียนประวัดิอิเล็กทรอนิกส์ (ก.พ.7) <

🕒 รายการเปลี่ยนแปลงทะเบียนประวัติ

ช่านาญการ

ไม่พบข้อมูล

กรุงเทพมหานคร

2. คลิก "ข้อมูลทะเบียนประวัติ"
เลือก "ทะเบียนประวัติฯ"

รวมอายุราชการ

วันพ้นจากราชการ

อัตราเงินเดือน

สถานะบุคลากร

สถานะการทดลองปฏิบัติราชการ

## 3. ทดลองคำนวณบำเหน็จ บำนาญ

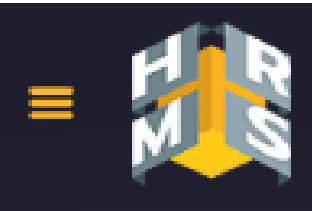

ระบบสารสนเทศทรัพยากรบุคคล กรมกิจการผัสงอาย

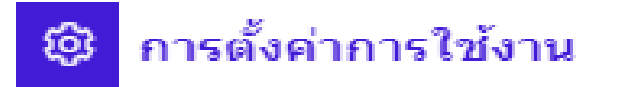

🕲 ตั้งค่าการแสดงผลของโปรแกรม

📋 กิจกรรมการใช้งาน

#### 1. คลิก "คำนวณบำเหน็จบำนาญ'

| 쇼    | <mark>ខ</mark> ្®่ ข้อมูลบุคลากร      |
|------|---------------------------------------|
|      | 🖉 ข้อมูลส่วนตัว                       |
|      | 🗐 สลิปเงินเดือน                       |
|      | 🗊 หนังสือรับรองการหักภาษี ณ ที่จ่าย   |
|      | 🕒 บัญชีแสดงทรัพย์สิน/หนี้สิน          |
|      | ร์≣ ความก้าวหน้าในอาชีพ               |
| າຎູ" | ด่านวณบำเหน็จบำนาญ                    |
| -    | 🚍 เอกสารหลักฐาน                       |
|      | 🗖 กิจกรรมฝึกอบรม สัมมนา ดูงานของตนเอง |
|      | 🙆 แจ้งผลการเลื่อนเงินเดือน            |

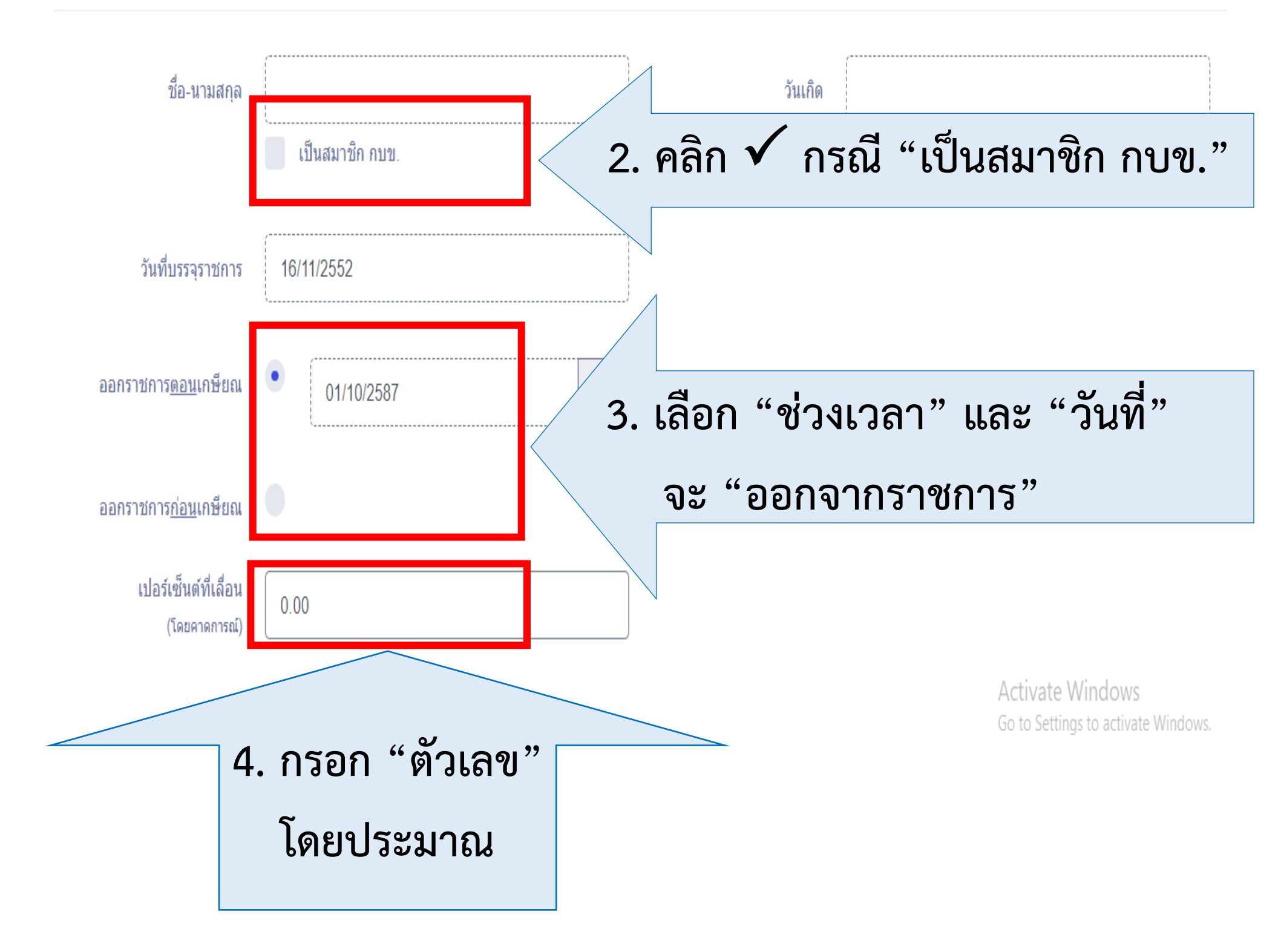

| เงินเดือน<br>เดือบ                         | 31,770.00                                                           |                                                              |                                                              | เงินเดือน<br>เดือบ               | 31,770.00                                        |                              |                                           |
|--------------------------------------------|---------------------------------------------------------------------|--------------------------------------------------------------|--------------------------------------------------------------|----------------------------------|--------------------------------------------------|------------------------------|-------------------------------------------|
| สุดท้าย<br>สำนวนขึ                         | í                                                                   |                                                              |                                                              | สุดท้าย<br>สุงานวนจี             | ſ                                                |                              |                                           |
| ู เวลา<br>เวลา<br>ราชการ                   | 35                                                                  |                                                              |                                                              | ู เวลา<br>เวลา<br>ราชการ         | 35                                               |                              |                                           |
| ปกติ                                       |                                                                     |                                                              |                                                              | ปกติ                             | (                                                |                              |                                           |
|                                            | ·                                                                   |                                                              | '                                                            |                                  | \                                                |                              |                                           |
| ยเหตุ การดำจ                               | ากแข็งแพียงประมาณการยังไม่ได                                        | ด้รามเอาเวอาราช(การหวัดคมเอะ                                 | า้นอาที่ไม่ได้รับเงินเดือนของแต่ร                            | ລະນຸດດວບນັ້ງຮ່າ                  | างในการคำมากเด้าย                                |                              |                                           |
| <u>ยเหต</u> ุ การคำน                       | นวถแป็นเพียงประมาณการยังไม่ได                                       | จ้รวมเอาเวลาราชการทวีดุณและ                                  | ะวันลาที่ไม่ได้รับเงินเดือนของแต่ส                           | ละบุคคลเข้าร่ว                   | มมในการคำนวณด้วย                                 | Activate W<br>Go to Settings | <b>/indows</b><br>s to activate W         |
| <u>ยเหตุ</u> การคำน<br>ภาษุ ณสง            | มวถแป็นเพียงประมาณการยังไม่ได<br>เวนสิทธิ์ ๒๙๖๖ สำนักงานคณะ         | ก้รวมเอาเวลาราชการทวีดุณและ<br>หกรรมการข้า                   | ะวันลาที่ไม่ได้รับเงินเดือนของแต่ส                           | ละบุคคลเข้าร่ว                   | มมในการคำนวณด้วย                                 | Activate W<br>Go to Settings | /indows<br>s to activate W<br>1 v 1.051.0 |
| <u>ยเหตุ</u> การคำน<br>ภา <b>บ ก.พ.</b> สง | มวถแป็นเพียงประมาณการยังไม่ได<br>เวนสิทธิ์ ๒๕๖๖ สำนักงานคณเ         | กรรมคารชั<br>เกรรมการชั<br>ตัวอย่า                           | ะวันลาที่ไม่ได้รับเงินเดือนของแต่ส                           | ละบุคคลเข้าร่ว<br>โอเเล          | มมในการคำนวณด้วย<br>สัดงณล                       | Activate W<br>Go to Settings | /indows<br>s to activate W<br>1 v 1.051.( |
| <u>ยเหตุ</u> การคำน<br>วาย ณ. สง           | มวถแป็นเพียงประมาณการยังไม่ได<br>หวนสิทธิ์ ๒๕๖๖ สำนักงานคณะ         | กัรวมเอาเวลาราชการทวีดูณและ<br>หกรรมการวรั<br><u>ตัวอย่า</u> | ะวันลาที่ไม่ได้รับเงินเดือนของแต่ส<br><u>ง</u> : หน้าจ       | ละบุคคลเข้าร่ว<br>วอแส           | มมในการคำนวณด้วย<br>สีดงผล                       | Activate W<br>Go to Settings | /indows<br>s to activate W<br>1 v 1.051.  |
| <u>ยเหตุ</u> การคำน<br>วา <u>ยุ ณพ.</u> สง | มวถแป็นเพียงประมาณการยังไม่ได<br>เวนสิทธิ์ ๒๕๖๖ สำนักงานคณเ<br>กิริ | <sup>กรรมการข้า</sup><br><u>ตัวอย่า</u><br>รณี "บำเ          | ะวันลาที่ไม่ได้รับเงินเดือนของแต่ส<br>ง : หน้าจ<br>งหน็จ" แล | ລະນຸคคลเข้าร่ว<br>ເວີຍແຜ<br>ຄະ " | <sup>มมในการคำนวณด้วย</sup><br>สีดงผล<br>'บำนาญ" | Activate W<br>Go to Settings | /indows<br>s to activate V<br>1 v 1.051   |